# 将UCS刀片服务器上的虚拟机配置为SPAN目标

### 目录

<u>简介</u> <u>先决条件</u> <u>要求</u> <u>使用的组件</u> <u>背景信息</u> 配置 <u>网络图</u> <u>具有IP地址的嗅探器虚拟机</u> <u>嗅探器VM,无IP地址</u> <u>故障场景</u> <u>验证</u> <u>故障排除</u> <u>相关信息</u>

# 简介

本文档介绍捕获完全在思科统一计算系统(UCS)外的流量并将其定向到在UCS内运行嗅探器工具的 虚拟机(VM)的步骤。捕获的流量的源和目标在UCS之外。捕获可以在直接连接到UCS的物理交换机 上启动,也可以在几跳之外启动。

# 先决条件

#### 要求

Cisco 建议您了解以下主题:

- UCS
- VMware ESX 4.1版或更高版本
- 封装远程交换机端口分析器(ERSPAN)

#### 使用的组件

本文档中的信息基于以下软件和硬件版本:

- •运行12.2(18)ZYA3c的Cisco Catalyst 6503
- •运行2.2(3e)的Cisco UCS B系列
- VMWare ESXi 5.5内部版本1331820

本文档中的信息都是基于特定实验室环境中的设备编写的。本文档中使用的所有设备最初均采用原 始(默认)配置。如果您使用的是真实网络,请确保您已经了解所有命令的潜在影响。

# 背景信息

UCS没有远程SPAN(RSPAN)功能,无法从连接的交换机接收SPAN流量并将其定向到本地端口。 因此,在UCS环境中实现此目标的唯一方法是在物理交换机上使用封装RSPAN(ERSPAN)功能,并 使用IP将捕获的流量发送到虚拟机。在某些实施中,运行嗅探器工具的VM不能有IP地址。本文档说 明嗅探器VM具有IP地址时所需的配置以及没有IP地址的场景。此处的唯一限制是嗅探器VM需要能 够从发送到它的流量中读取GRE/ERSPAN封装。

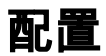

#### 网络图

本文档已考虑此拓扑:

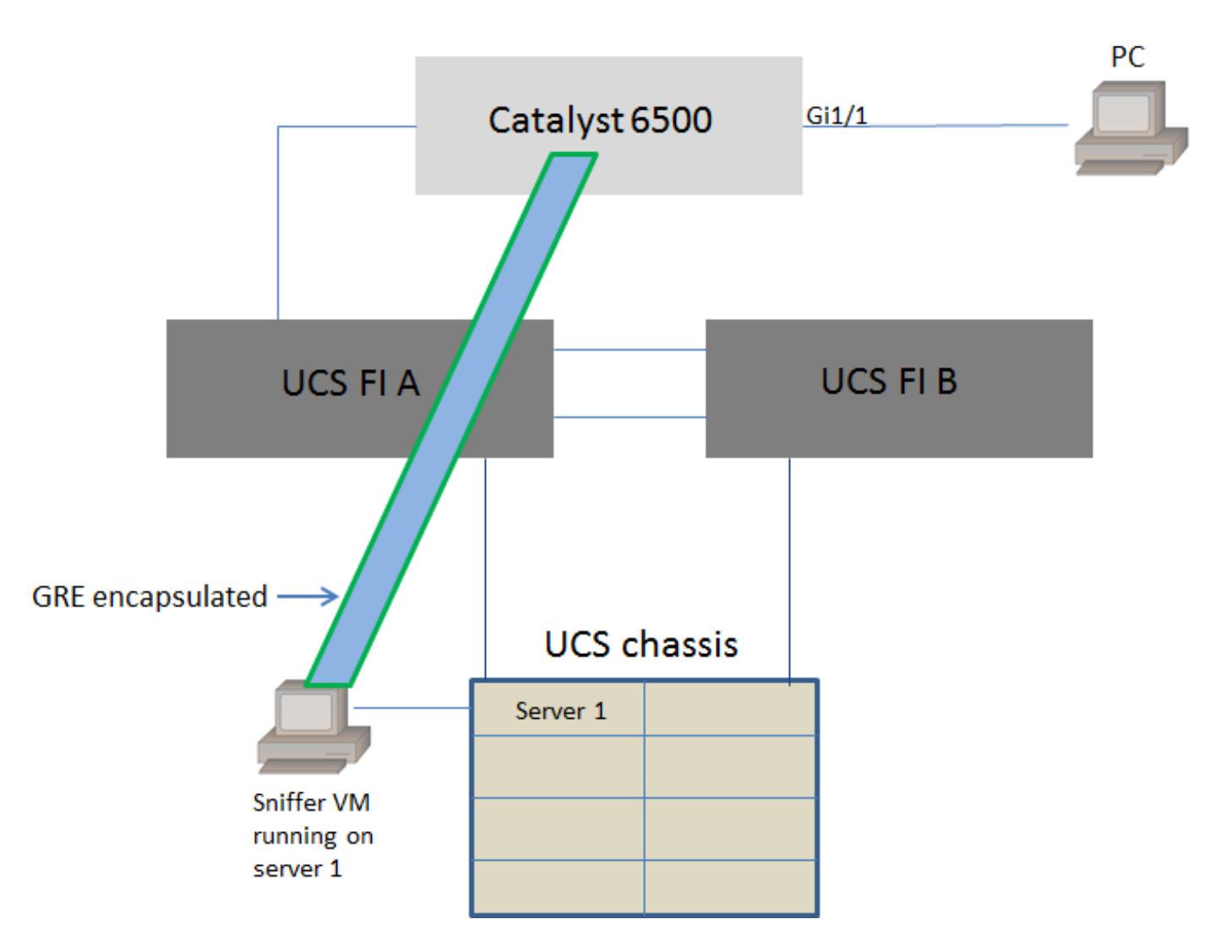

连接到Catalyst 6500的GigabitEthernet1/1的PC正在受到监控。GigabitEthernet1/1上的流量被捕获 并发送到服务器1上Cisco UCS内部运行的嗅探器VM。6500交换机上的ERSPAN功能捕获流量,使 用GRE将其封装,然后将其发送到嗅探器VM的IP地址。

#### 具有IP地址的嗅探器虚拟机

**注意:**本节中介绍的步骤也可用于嗅探器在UCS刀片上的裸机服务器中运行,而不是在VM上 运行的场景。

当嗅探器VM可以具有IP地址时,需要执行以下步骤:

- •在UCS环境中配置嗅探器VM,使用可从6500访问的IP地址
- 在虚拟机内运行嗅探器工具
- 在6500上配置ERSPAN源会话,并将捕获的流量直接发送到VM的IP地址

#### 6500交换机上的配置步骤:

CAT6K-01(config)#monitor session 1 type erspan-source CAT6K-01(config-mon-erspan-src)#source interface gil/1 CAT6K-01(config-mon-erspan-src)#destination CAT6K-01(config-mon-erspan-src-dst)#ip address 192.0.2.2 CAT6K-01(config-mon-erspan-src-dst)#origin ip address 192.0.2.1 CAT6K-01(config-mon-erspan-src-dst)#erspan-id 1 CAT6K-01(config-mon-erspan-src-dst)#exit CAT6K-01(config-mon-erspan-src)#no shut CAT6K-01(config-mon-erspan-src)#end **在本例中**.嗅探器VM的IP地址为192.0.2.2

#### 嗅探器VM,无IP地址

当嗅探器VM不能有IP地址时,需要执行以下步骤:

- 在UCS环境中配置嗅探器VM
- 在虚拟机内运行嗅探器工具
- •创建可在同一主机中具有IP地址的第二个VM,并使用可从6500访问的IP地址配置该VM
- 将VMWare vSwitch上的端口组配置为混合模式
- •在6500上配置ERSPAN源会话,并将捕获的流量发送到第二个VM的IP地址

以下步骤显示VMWare ESX上所需的配置:如果已配置端口组,请直接转到步骤2。

1.创建虚拟机端口组,并为其分配两个虚拟机

• 导航至"网络"选项卡,然后单击"vSphere标准交换机"下的"添加网络"

Resource Allocation Performance Configuration Tasks & Events Alarms Permissions Maps Storage Views Hardware Status

View: vSphere Standard Switch vSphere Distributed Switch
Networking

Refresh Add Networking... Properties...

• 创建类型虚拟机的端口组

| 2 Add Network Wizard                                                |                                                                                                    | x |
|---------------------------------------------------------------------|----------------------------------------------------------------------------------------------------|---|
| Connection Type<br>Networking hardware can                          | be partitioned to accommodate each service that requires connectivity.                                                                                                    |   |
| Connection Type<br>Network Access<br>Connection Settings<br>Summary | Connection Types  ✓ Virtual Machine  Add a labeled network to handle virtual machine network traffic.  ✓ Vflkernel  The VMkernel TCP/IP stack handles traffic for the following ESXi services: vSphere vMotion, iSCSI, NFS, and host management. |   |
| Help                                                                | < Back Next > Cancel                                                                                                    |   |

### • 将物理接口(vmnic)分配给端口组,如本图所示。

| Add Network Wizard                                | and a second designed in the local division of the local division of the local divisione | -                                   | Acres and                                                | _ <b>D</b> X |
|---------------------------------------------------|----------------------------------------------------------------------------------------------------|-------------------------------------|----------------------------------------------------------|--------------|
| Virtual Machines - Netw<br>Virtual machines reach | ork Access<br>networks through uplink adapters attached to vSphe                                                                                                    | ere standard swi                    | tches.                                                   |              |
| Connection Type<br>Network Access                 | Select which vSphere standard switch will handle<br>vSphere standard switch using the unclaimed ne                                                                                                    | e the network tra<br>twork adapters | affic for this connection. You may also<br>listed below. | create a new |
| Connection Settings<br>Summary                    | Create a vSphere standard switch<br>Emulex Corporation OneConnect 10                                                                                                    | Speed<br>OGb NIC (be3)              | Networks                                                 |              |
|                                                   | Vmnic1                                                                                                    | 10000 Full                          | 10.76.78.22-10.76.78.22                                  |              |
|                                                   | C Use vSwitch0                                                                                                    | Speed                               | Networks                                                 |              |
|                                                   |                                                                                                    | 10000 Full                          | 10.76.78.22-10.76.78.22                                  |              |
|                                                   | Preview:                                                                                                    |                                     |                                                          |              |
|                                                   | Virtual Machine Port Group<br>VM Network 2                                                                                                    | Physical Adapters                   |                                                          |              |
|                                                   |                                                                                                    |                                     |                                                          |              |
|                                                   |                                                                                                    |                                     |                                                          |              |
|                                                   |                                                                                                    |                                     |                                                          |              |
| Help                                              |                                                                                                    |                                     | < Back Next >                                            | Cancel       |

•为端口组配置名称,并添加相关VLAN,如图所示。

| 2 Add Network Wizard                                                |                                                                                                    | A COLUMN TWO IS NOT              | Accelerate |               |
|---------------------------------------------------------------------|----------------------------------------------------------------------------------------------------|----------------------------------|------------|---------------|
| Virtual Machines - Connect<br>Use network labels to iden            | ion Settings<br>tify migration compatible connection                                                                          | ons common to two or more hosts. |            |               |
| Connection Type<br>Network Access<br>Connection Settings<br>Summary | Port Group Properties<br>Network Label:<br>VLAN ID (Optional):<br>Preview:<br>Virtual Machine Port Group -<br>SPAN_monitoring | SPAN_monitoring<br>None (0)      |            |               |
| Help                                                                |                                                                                                    |                                  | < Back     | Next > Cancel |

•验证配置并单击"**完成**",如图所示。

| Add Network Wizard                              | and the second second sec |        |
|-------------------------------------------------|----------------------------------------------------------------------------------------------------|--------|
| Ready to Complete<br>Verify that all new and mo | dified vSphere standard switches are configured appropriately.                                                                                                    |        |
| Connection Type<br>Network Access               | Host networking will include the following new and modified standard switches:<br>Preview:                                                                                                    |        |
| Summary                                         | Virtual Machine Port Group<br>SPAN_monitoring                                                                                                    |        |
|                                                 |                                                                                                    |        |
|                                                 |                                                                                                    |        |
|                                                 |                                                                                                    |        |
|                                                 |                                                                                                    |        |
|                                                 |                                                                                                    |        |
|                                                 |                                                                                                    |        |
|                                                 |                                                                                                    |        |
|                                                 |                                                                                                    |        |
| Help                                            | < Back Finish                                                                                                    | Cancel |

#### 2.将端口组配置为混杂模式,如图所示。

- •端口组现在必须显示在"网络"选项卡下
- 单击"属**性"**

| Standard Switch: vSwitch1                  | Remove            | Properties. |   |
|--------------------------------------------|-------------------|-------------|---|
| Virtual Machine Port Group SPAN_monitoring | Physical Adapters | 000 Full    | P |

- •选择端口组并单击"编辑"
- •转到"安全"**选项卡**,将"混杂模式"设置更改为"接受",如下图所示

| 0                                                                                                    | SPAN_monitoring Properties |  |
|----------------------------------------------------------------------------------------------------|----------------------------|--|
| 0<br>es Resource Allocation Performance Configuration Task<br>vSwitch1 Properties  Ports Network Adapters  Configuration Summary  vSwitch 120 Ports SPAN_monitoring Virtual Machine  Find the second second s | SPAN_monitoring Properties |  |
| Add Edit Remove                                                                                                    | OK Cancel Help             |  |

### 3.从"虚拟机设置"部分将两个虚拟机分配给端口组。

| Sniffer VM - Virtual Machine Prope                                                                                                    | rties                                                                                                    |                                                                                                    |
|----------------------------------------------------------------------------------------------------|----------------------------------------------------------------------------------------------------|----------------------------------------------------------------------------------------------------|
| Hardware Options Resources Profil                                                                                                    | es vServices                                                                                                    | Virtual Machine Version: 8                                                                                                    |
| Show All Devices                                                                                                    | Add Remove                                                                                                    | Device Status Connected                                                                                                    |
| Hardware                                                                                                    | Summary                                                                                                    | Connect at power on                                                                                                    |
| <ul> <li>Memory</li> <li>CPUs</li> <li>Video card</li> <li>VMCI device</li> <li>SCSI controller 0</li> <li>CD/DVD drive 1</li> <li>Hard disk 1</li> <li>Floppy drive 1</li> <li>Network adapter 1 (edite</li> </ul> | 1<br>Video card<br>Restricted<br>LSI Logic SAS<br>[ISO] Windows/SW_D<br>Virtual Disk<br>Client Device<br><b>SPAN_monitoring</b> | Adapter Type         Current adapter:       E 1000         MAC Address         00:50:56:87:0c:57         @ Automatic       C Manual         DirectPath I/O         Status:       Not supported () |
|                                                                                                    |                                                                                                    | Network Connection<br>Network label:<br>SPAN_monitoring<br>Port: N/A<br>Switch to advanced settings                                                                                               |
| Help                                                                                                    |                                                                                                    | OK Cancel                                                                                                    |

#### 4.两个虚拟机必须立即显示在"网络"选项卡下的**端口**组中。

| Standard Switch: vSwitch1                                                                                                    | Remove Properties                                       |
|----------------------------------------------------------------------------------------------------|---------------------------------------------------------|
| <ul> <li>Virtual Machine Port Group</li> <li>SPAN_monitoring</li> <li>2 virtual machine(s)</li> <li>VM with IP</li> <li>Sniffer VM</li> </ul> | Physical Adapters  Physical Adapters  wmnic1 10000 Full |

在本示例中,具有IP的VM是具有IP地址的第二个VM,而嗅探器VM是具有嗅探器工具且没有IP地址 的VM。

5.这显示了6500交换机上的配置步骤:

```
CAT6K-01(config-mon-erspan-src)#source interface gil/1
CAT6K-01(config-mon-erspan-src)#destination
CAT6K-01(config-mon-erspan-src-dst)#ip address 192.0.2.3
CAT6K-01(config-mon-erspan-src-dst)#origin ip address 192.0.2.1
CAT6K-01(config-mon-erspan-src-dst)#erspan-id 1
CAT6K-01(config-mon-erspan-src-dst)#exit
CAT6K-01(config-mon-erspan-src)#no shut
CAT6K-01(config-mon-erspan-src)#end
在本例中,第二个VM(具有IP的VM)的IP地址为192.0.2.3。
```

通过此配置,6500封装捕获的数据包,并使用IP地址将其发送到虚拟机。VMWare vSwitch上的混 杂模式使嗅探器VM也能查看这些数据包。

### 故障场景

本节介绍在物理交换机上使用本地SPAN功能而不是ERSPAN功能时的常见故障场景。此拓扑在以 下位置考虑:

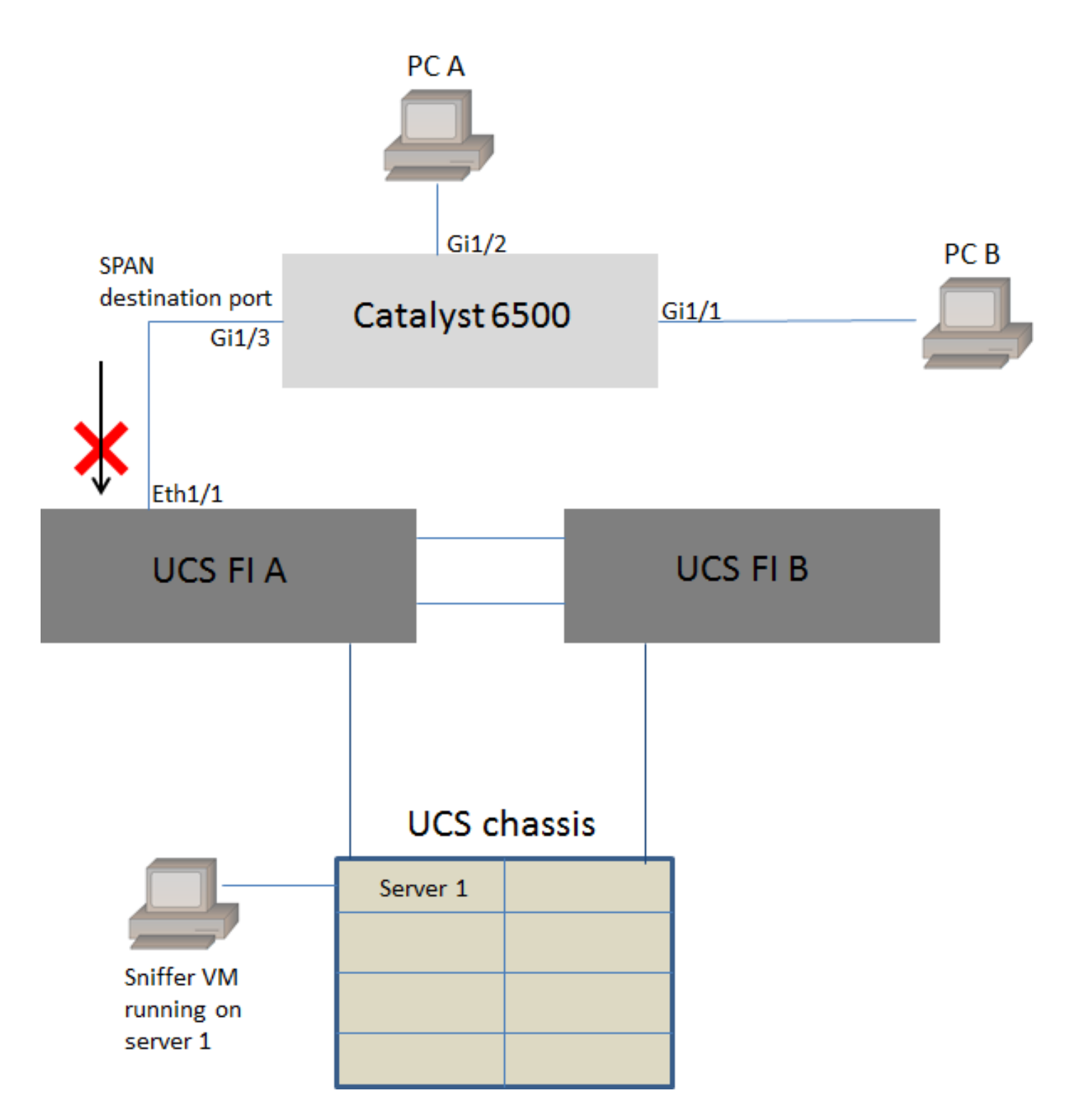

从PC A到PC B的流量使用本地SPAN功能进行监控。SPAN流量的目的地被定向到连接到UCS交换 矩阵互联(FI)的端口。

带有嗅探器工具的虚拟机在服务器1的UCS内运行。

以下是6500交换机上的配置:

CAT6K-01(config)#monitor session 1 source interface gigabitEthernet 1/1, gigabitEthernet 1/2 CAT6K-01(config)#monitor session 1 destination interface gigabitEthernet 1/3

端口Gig1/1和Gig1/2上流动的所有流量将复制到端口Gig1/3。UCS FI将不知道这些数据包的源和目的MAC地址。

在UCS以太网终端主机模式下,FI会丢弃这些未知单播数据包。

在UCS以太网交换模式下,FI在连接到6500(Eth1/1)的端口上学习源MAC地址,然后将下游的数据 包泛洪到服务器。此事件序列发生:

- 1. 为便于理解,请考虑接口Gig1/1和Gig1/2上仅PC A(使用mac-address aaaa.aaaa.aaaa)和 PC B(使用mac-address bbbb.bbbb.bbbbb))之间的流量
- 2. 第一个数据包从PC A到PC B,在UCS FI Eth1/1上可以看到
- 3. FI在Eth1/1上学习mac-address aaaa.aaaa.aaaa
- 4. FI不知道目的mac-address bbbb.bbbb.bbbb,并将数据包泛洪到同一VLAN中的所有端口
- 5. 嗅探器VM(位于同一VLAN中)也会看到此数据包
- 6. 下一个数据包从PC B到PC A
- 7. 当此命中Eth1/1时,将在Eth1/1上学习mac-address bbbb.bbbb.bbbb
- 8. 数据包的目的地为mac-address aaaa.aaaa.aaaa
- 9. FI会丢弃此数据包,因为Eth1/1上获取了mac-address aaaa.aaaa.aaaa,而Eth1/1本身也收到 了该数据包

### 验证

当前没有可用于此配置的验证过程。

# 故障排除

目前没有针对此配置的故障排除信息。

# 相关信息

- 在虚拟交换机或端口组上配置混杂模式
- Catalyst 6500上的SPAN、RSPAN和ERSPAN
- 使用开源工具解封ERSPAN流量
- <u>技术支持和文档 Cisco Systems</u>